高等学校等就学支援金システムでのエラーについて

(マイナポータル連携で自己情報が反映されない場合)

① 学校にマイナポータル連携でエラーが出た旨ご連絡ください。

e-shien にて申請の状態を確認し、申請を一度「不受理」とさせていただきます。

※学校が不受理の処理を行った後、マイページ下部の「認定状況」には収入状況または受給資格認定が 審査完了と表示され、詳細を表示していただくと、認定結果が「不受理」と表示されるようになります。

学校ではエラーメッセージを確認することが出来ないため、申請の際にエラーが 出た状況と、エラーメッセージの内容をお伝えいただくとスムースです。

- 受給資格認定申請の場合→再度「認定申請」より再度申請してください。収入状況届出の場合→以下を参考に、「保護者等情報変更届出」を行ってください。
- <保護者等情報変更届出>

| でです。<br>変更手続 ヘルプ<br>就学支援金の申請内容を変更するための手続きはこちらです。<br>保護者等情報変更届出<br>高等学校等就学支援金申請に係<br>る保護者等情報の変更を届け出<br>よす。 | 「変更手続」より、「保護者等情報変更届出」を<br>行ってください。                                                                                                    |
|----------------------------------------------------------------------------------------------------|----------------------------------------------------------------------------------------------------|
| 保護者等情報変更届出(生徒情報)                                                                                          | 生徒情報の確認を行います。<br>(氏名・ふりがなが間違っていた場合は<br>学校で修正しますのでご連絡ください。)                                                                                                    |
| <ul> <li>中 略</li> <li>メールアドレス 半角</li> <li></li></ul>                                                      | <ul> <li>メールアドレスの入力は任意です。</li> <li>審査が完了したらシステムから自動で</li> <li>審査結果のメールが送られます。</li> <li>メール登録の有無に関わらず、審査結果は</li> <li>神奈川県教育委員会よりご自宅に郵送で</li> <li>通知が届きます。</li> </ul> |
| 四號##\$2月十一下                                                                                               | 次に「保護者等情報入力」へ進みます。                                                                                                    |

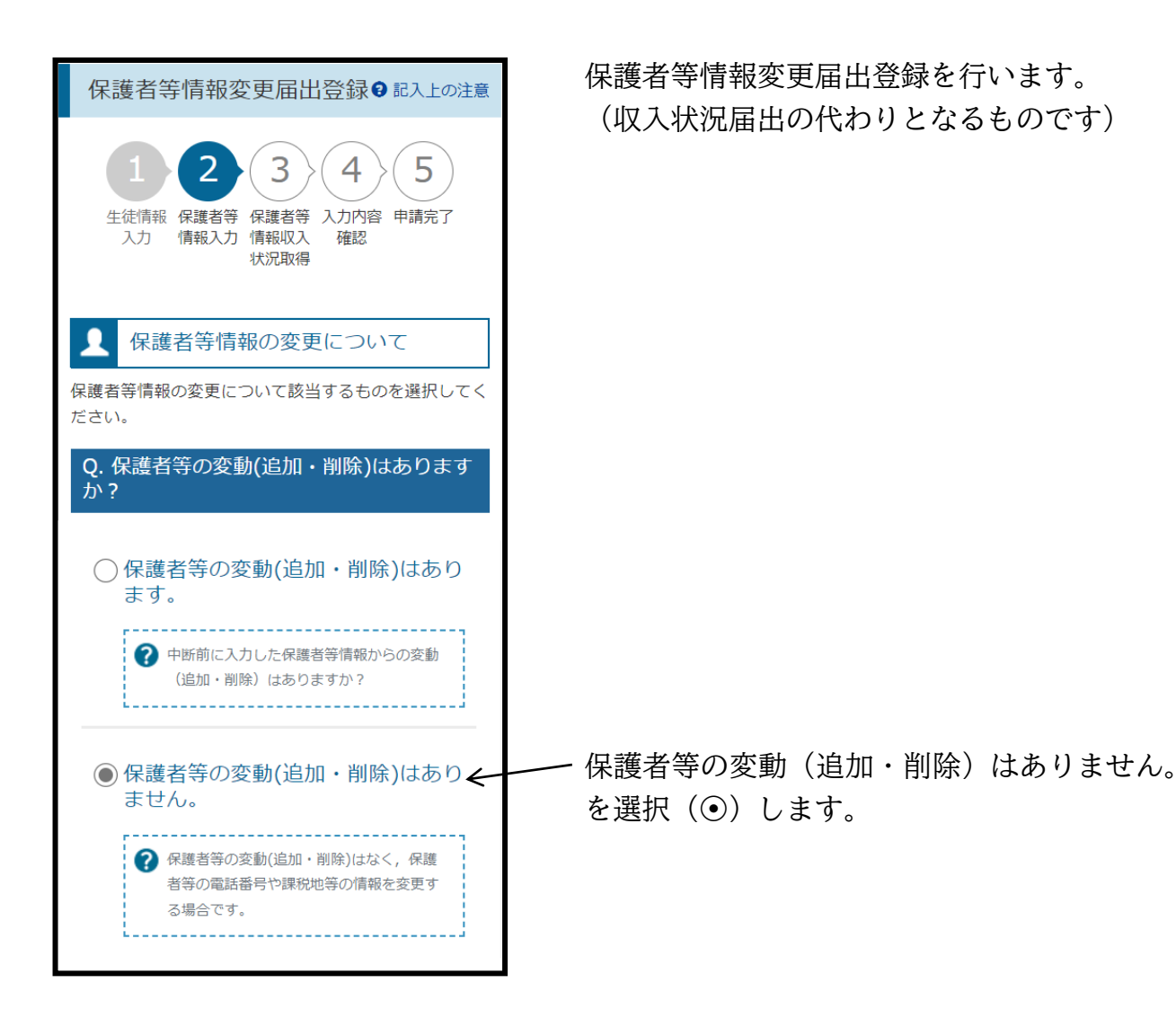

| •  | 園人番号を入刀する<br>申請先の都道府県等で使用するため個人番号を入力しま<br>す。<br>個人番号カードを所有していない場合は,こちらを選択<br>してください。 |
|----|--------------------------------------------------------------------------------------|
| ✓  | 今まで個人番号を提出していない又は提出済個人番<br>変更がある                                                     |
| ?  | 以前の申請で個人番号提出済の場合,変更がなければ入<br>カ不要です。<br>変更がある場合には,口にチェックを付けてください。                     |
| 個人 | 番号 必須                                                                                |
| (例 | 9) 1234 ≰78 9012                                                                     |

\* <u>収入状況提出方法</u> \* 保護者2名の場合で、

どちらか一方がマイナポータル連携を問題な く行えていた場合、その保護者の方は再度マイ ナポータル連携をし、エラーが出た保護者の方 は、「個人番号を入力する」を選択(④)してい ただき、「今まで個人番号を提出していない又 は提出済個人番号に変更がある」にチェック ( ☑ )を入れてください。

その後、12桁の個人番号を入力します。

なお、収入状況届出(または受給資格認定申請)時にエラーとならなかった方が 改めて取得した後、エラーになってしまったなどの理由で保護者2名分をマイナンバー入力に切り 替えた場合、お手数ですが再度事務室までご連絡ください。